## Management and Reporting System (MARS) Portal

## **Enhancement summary**

The following lists the recent enhancements to the Management and Reporting System (MARS) Portal. These enhancements will be available the next time you login to the MARS Portal:

| # | MARS activity                                                                                                    | Enhancement                                                                                                    |  |
|---|----------------------------------------------------------------------------------------------------|----------------------------------------------------------------------------------------------------|--|
| 1 | <ul> <li>Prepare a submission:</li> <li>New default<br/>presentation in the<br/>submissions tab of<br/>submissions created<br/>by your organisation</li> </ul> | <ul> <li>When navigating to applications on the navigation bar and then the submissions tab to view submissions, current or active submissions for your organisation will be your default presentation. The definition of current or active submissions is detailed below.</li> <li>To change the default presentation of submissions, click on the drop down arrow to change the presentation to:         <ul> <li>Completed or inactive submission; or</li> <li>All submissions.</li> </ul> </li> </ul> |  |
| 2 | Filtering<br>submissions<br>created by your<br>organisation                                                                                                    | <ul> <li>The submissions list can be further filtered by multiple options, for example multiple events applicable for your organisation, or more than one phase.</li> <li>Selected options are displayed in the filter and can be removed by clicking the 'x' on the displayed option(s); or by refreshing the submissions page to return to the default presentation described above.</li> </ul>                                                                                                    |  |
| 3 | <ul> <li>New column in the<br/>submissions tab</li> </ul>                                                                                                    | • A <b>new column</b> called <b>Approved date</b> will be visible on the submissions tab for submissions in a progression status of Approved. This column will show the date of submission approval.                                                                                                    |  |

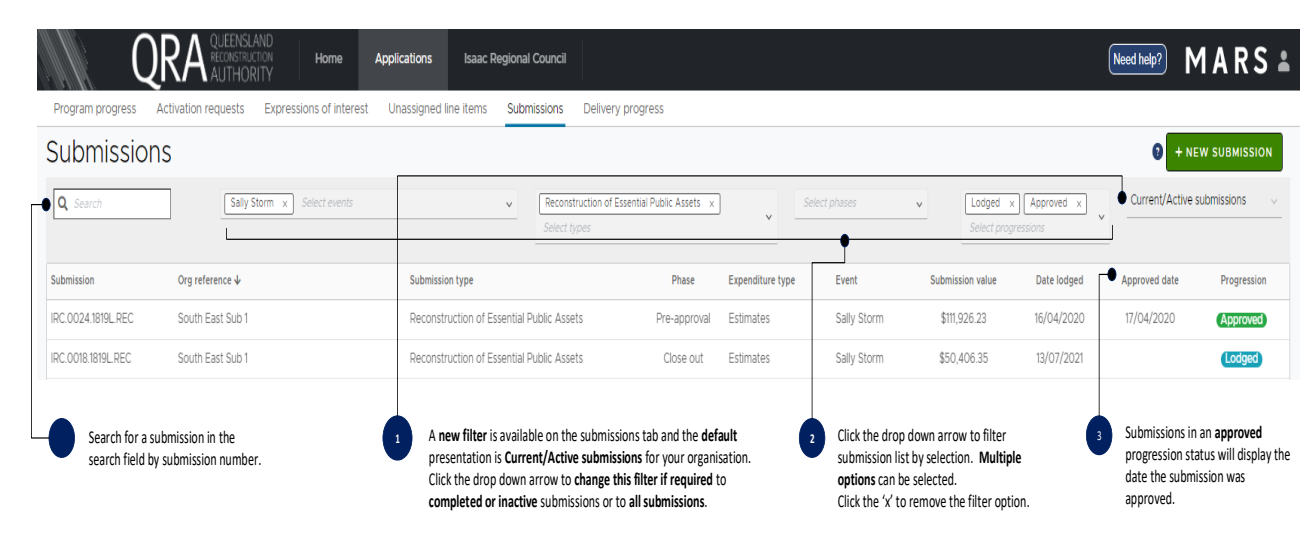

## Current or active submissions definition

Current or active submissions are defined as submissions in one of the following phase, expenditure type and progression status combinations:

| Phase            | Expenditure type      | Progression status |
|------------------|-----------------------|--------------------|
| Pre-approval     | All expenditure types | In development     |
| Pre-approval     | All expenditure types | Lodged             |
| Pre-approval     | Estimates             | Approved           |
| Estimate updates | Estimates             | In development     |
| Estimate updates | Estimates             | Lodged             |
| Estimate updates | Estimates             | Approved           |
| Close out        | Estimates             | In development     |
| Close out        | Estimates             | Lodged             |
| All phases       | All expenditure types | Withdrawn          |

**Completed or inactive submissions** are defined as submissions in one of the following phase, expenditure type or progression status combinations:

| Phase        | Expenditure type      | Progression status |
|--------------|-----------------------|--------------------|
| Pre-approval | Actuals               | Approved           |
| Close out    | Estimates             | Approved           |
| All phases   | All expenditure types | Returned           |

Please refer to MARS Portal user guide – Activation and submission preparation on the QRA website for submission progression status definitions.

| # | MARS activity                                               | Enhancement                                                                                                    |
|---|-------------------------------------------------------------|----------------------------------------------------------------------------------------------------|
| 4 | Create progress report:<br>Create progress report<br>button | <ul> <li>The create progress report button is greyed<br/>out on the delivery programs page after the<br/>last progress report submission for the program<br/>has been marked as final.</li> </ul>                                                        |
|   |                                                             | <ul> <li>If a new submission is approved for the delivery<br/>program, when navigating to the delivery<br/>programs or progress report page, the create<br/>progress report button is available to click to<br/>create a new progress report.</li> </ul> |

The **create progress report** button is greyed out on the **delivery programs page** after the last progress report submission for the program has been marked as final:

Progress reports

.

+ CREATE PROGRESS REPORT

| # | MARS activity                                                                                                    | Enhancement                                                                                                    |
|---|----------------------------------------------------------------------------------------------------|----------------------------------------------------------------------------------------------------|
| 5 | Respond to assessment<br>queries: query due date set by<br>QRA to facilitate prioritising<br>query responses is visible in the<br>pending queries page on a<br>submission in the submission<br>queries or line item queries<br>sections | <ul> <li>When identifying pending queries in your pending queries dashboard, click the submission to access queries requiring a response on the <b>pending queries</b> page in the submission.</li> <li>Each query question <b>may include a due date</b> above the question field.</li> <li>The <b>due date</b> is a <b>guideline</b> for the <b>date a response is expected by QRA</b>. If the due date is blank, no query response guideline date has been set by QRA.</li> </ul> |

|                                           | JAND<br>LATCD Home Applications Isaac Regional Council<br>IRITY                                                                                                    | MARS 🛎         |
|-------------------------------------------|----------------------------------------------------------------------------------------------------|----------------|
| Program progress Activation requests      | Expressions of interest Unassigned line items Submissions Delivery progress                                                                                                    |                |
| V IRC.0026.1819G.REC<br>Details           | Submissions > IRC.0026.1819G.REC (Looper)                                                                                                    | 🖨 PRINT 🗎 SAVE |
| Line items (5)                            | Line item queries                                                                                                    |                |
| Lodgement                                 | CARMILA WEST ROAD - 0 TO 2310 (ID: 000000)                                                                                                    |                |
| Pending queries (1)<br>Submission history | Due date: 03/03/2022    S Due date: 03/03/2022  Due dates provided on queries are a guideline for the date a response is expected by QRA.  Question Please provide additional information |                |
|                                           | Answer Enter response here                                                                                                    |                |
|                                           | +D +0                                                                                                    |                |
|                                           | a d                                                                                                    |                |
|                                           |                                                                                                    |                |